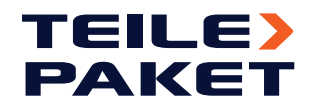

# 1. Wie man kauft

Bevor Sie kaufen, empfehlen wir Ihnen, sich zu registrieren. Nach der Registrierung können Sie sich mit Ihrem Benutzernamen und Passwort anmelden. Sie können die Richtigkeit Ihrer Angaben vor der Validierung überprüfen. Sie können Ihre Angaben im TeilePaket-Online-Shop-System jederzeit per E-Mail ändern oder löschen. Eine Registrierung ist jedoch nicht erforderlich, um im TeilePaket-Onlineshop zu stöbern, Textinhalte anzusehen oder Produkte zu kaufen.

Die genauen Bedingungen für die Verarbeitung der bei der Registrierung angegebenen personenbezogenen Daten sind in der "Datenschutzerklärung" festgelegt, die unter www.teilepaket.de zu finden ist.

Durch Anklicken der Schaltfläche "In den Warenkorb" können Sie einzelne Produkte in den Warenkorb legen, es handelt sich jedoch nicht um einen Kauf. Wenn Sie den Warenkorb vervollständigen, wird die Bestellung an die Kasse weitergeleitet, gefolgt von einem gesonderten Hinweis, bevor die Bestellung abgeschlossen wird ("zu zahlende Bestellung"). Vor dem Absenden der Bestellung kann der Inhalt des Warenkorbs überprüft und geändert werden, und die Bestellung kann storniert werden. Die in der Bestellung angegebenen Daten können nach Abschluss des Kaufs nicht mehr geändert werden. Der Online-Shop TeilePaket sendet innerhalb von 48 Stunden nach Eingang der Bestellung eine Bestätigungs-E-Mail, andernfalls wird der Kunde von der Verpflichtung zur Abgabe eines Angebots befreit.

Wir bestätigen den Eingang Ihrer Bestellung spätestens innerhalb von 48 Stunden per E-Mail, die ein dauerhafter Datenträger ist und den Erhalt Ihrer Bestellung bestätigt und Ihre Bestelldaten enthält. Die Bestätigungs-E-Mail gilt als Bestätigung des Vertragsabschlusses auf einem dauerhaften Datenträger gemäß den Bestimmungen des Gesetzes zur Einführung des Bürgerlichen Gesetzbuches, mit dessen Anwendung sich der Verbraucher durch die Annahme dieser Allgemeinen Geschäftsbedingungen einverstanden erklärt.

Wird ein Fehler bei der Dateneingabe erst auf der Grundlage der Bestätigungs-E-Mail entdeckt, können Sie die Berichtigung veranlassen, indem Sie innerhalb eines Arbeitstages eine Antwort-E-Mail auf der Grundlage der Bestätigungs-E-Mail senden. Dies wird jedoch als Vorschlag für eine Vertragsänderung betrachtet, und die Ausführung des Vertrags wird ausgesetzt, bis die Korrektur auf Ihren Wunsch hin erfolgt und die Richtigkeit der korrigierten Daten bestätigt wird

Anhängige und abgeschlossene Aufträge können unter "Aufträge" verfolgt werden.

## 2. Zahlungsalternativen

Die Zahlungsmethode kann bei der Bestellung ausgewählt werden.

Sie können online mit Kredit- oder Debitkarte oder über GooglePay und ApplePay oder PayPal bezahlen.

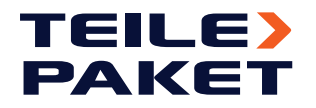

### **Online-Zahlung per Kreditkarte:**

Sobald Sie die Zahlungsmethode ausgewählt haben, klicken Sie auf die Schaltfläche "Kauf abschließen". Hier haben Sie die Möglichkeit, Ihre Karte sicher zu speichern, indem Sie das Kontrollkästchen anklicken. Das System leitet Sie auf eine sichere Seite weiter, auf der Sie die Art der Kreditkarte auswählen, ihre Daten eingeben und die Zahlung bestätigen können. Nach Eingabe der Kartendaten kann die Zahlung durch Anklicken der Schaltfläche "Zahlung" ausgelöst werden, woraufhin Sie auf die TeilePaket-Seite "Bestellung bestätigt" weitergeleitet werden.

### One Click-Zahlung:

Dies ist nur möglich, wenn Sie bereits mit Kreditkarte auf TeilePaket bezahlt und die Option "Karte speichern" gewählt haben. Die Schaltfläche "Kauf abschließen" kann verwendet werden, um den One-Click-Kreditkartenzahlungsprozess zu starten, der auf Plattformen, die der Benutzer aktiviert hat (z.B.: Bank Mobile App), eine Zahlungsbestätigung vom Benutzer anfordern kann. Nach erfolgreicher Zahlung wird der Nutzer auf die TeilePaket-Seite "Bestellung bestätigt" weitergeleitet.

#### PayPal:

Um über PayPal zu bezahlen, müssen Sie bei diesem Zahlungssystem registriert sein und ein Konto haben. Nachdem Sie Ihre Anmeldedaten eingegeben haben, klicken Sie auf die Schaltfläche "Anmelden", um auf die PayPal-Kartenauswahlseite zu gelangen, auf der Sie die bereits verwendete Karte auswählen, oder eine neue Karte hinzufügen können. Nachdem Sie Ihre Karte ausgewählt haben, klicken Sie auf die Schaltfläche "Kauf abschließen", um die PayPal-Zahlungstransaktion zu starten. Sie werden dann auf die TeilePaket-Seite "Bestellung bestätigt" weitergeleitet.

### Google Pay:

Die für Nutzer der Google Pay-App empfohlene Zahlungsmethode. Sie beschleunigt Zahlungen mit einer herkömmlichen Zahlungskarte oder einer zur App hinzugefügten Prepaid-Karte.

Eine Schaltfläche "Kauf abschließen" kann verwendet werden, um den Google Pay-Zahlungsvorgang zu starten, der dem Nutzer ein Fenster mit einer von Google generierten Zahlungsschaltfläche anzeigt. Mit einem Klick auf die Google Pay-Schaltfläche wird der Zahlungsvorgang gestartet. Mit einem Klick auf die Schaltfläche "Weiter" wird der Zahlungsvorgang gestartet, woraufhin Sie auf die TeilePaket-Seite "Bestellung bestätigt" weitergeleitet werden.

### Apple Pay:

Eine Schaltfläche "Kauf abschließen" kann verwendet werden, um den Apple Pay-Zahlungsvorgang zu starten, der dem Nutzer ein Fenster mit einer von Apple generierten Zahlungsschaltfläche anzeigt. Mit einem Klick auf die Apple Pay-Schaltfläche wird der Zahlungsvorgang gestartet. Mit einem Klick auf die Schaltfläche "Weiter" wird der Zahlungsvorgang gestartet, woraufhin Sie auf die Teilepaket-Seite "Bestellung bestätigt" weitergeleitet werden.